## How to Submit Your Acceptance Deposit

You applied and were accepted, now it's time to make it official! To join #GriffinNation, your first step is to submit a \$500 deposit to hold your place in the DEMSN program. Acceptance deposits are paid online through GMercyU's Student Self-Service Portal. Just follow these step-by-step instructions.

1. Sign in to your Self-Service account. You should have received your username and password in an email from <u>noreply@gmercyu.edu</u>. Please know, after you have received your acceptance letter this email can take up to a few days to a week to receive your username and password. If you can't find it in your inbox after this time frame, please check your junk, and/or spam folder. If you still cannot find it, please reach out to the Admission's Office at <u>admissions@gmercyu.edu</u>.

2. You can access Self-Service at <u>https://myss.gmercyu.edu/Student</u>. Please note that this is the only way that new students can access the Self-Service portal—you cannot do it through the GMercyU website.

- Once you have your username form the email you received from Admissions, your password will beformatted as follows: MMDDITSpwd@- MMDD represents your two-digit birth month and day, ITS (UPPER CASE), pwd (lower case). Please note the "@" at the end of the password. For example, if a student's birthdate is 01/01/2000, their password would be 0101ITSpwd@.
- Make sure you update your password using the instructions above. You need to change the MMDD to your *specific* two-digit birth month and day, otherwise you won't be able to log in. For example, if a student's birthday is January 1st, they will need to put 0101 before the rest of the password to access their deposit account.
- 3. Once you log in to Self-Service, click on the Account Activity tab. That is where you will be able to pay your deposit online.

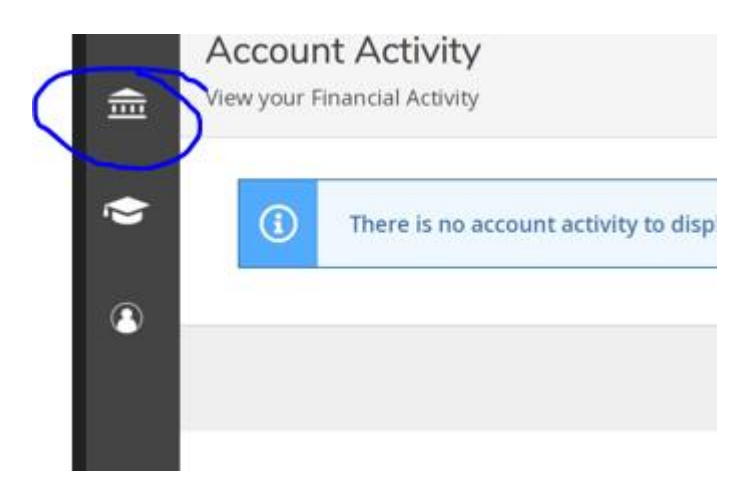

4. Once you select Account Activity, you want to select the Financial Information Tab, then Student Finance. After the Student Finance Tab is open, click the "Make a Deposit" link underneath the Student Finance Tab.

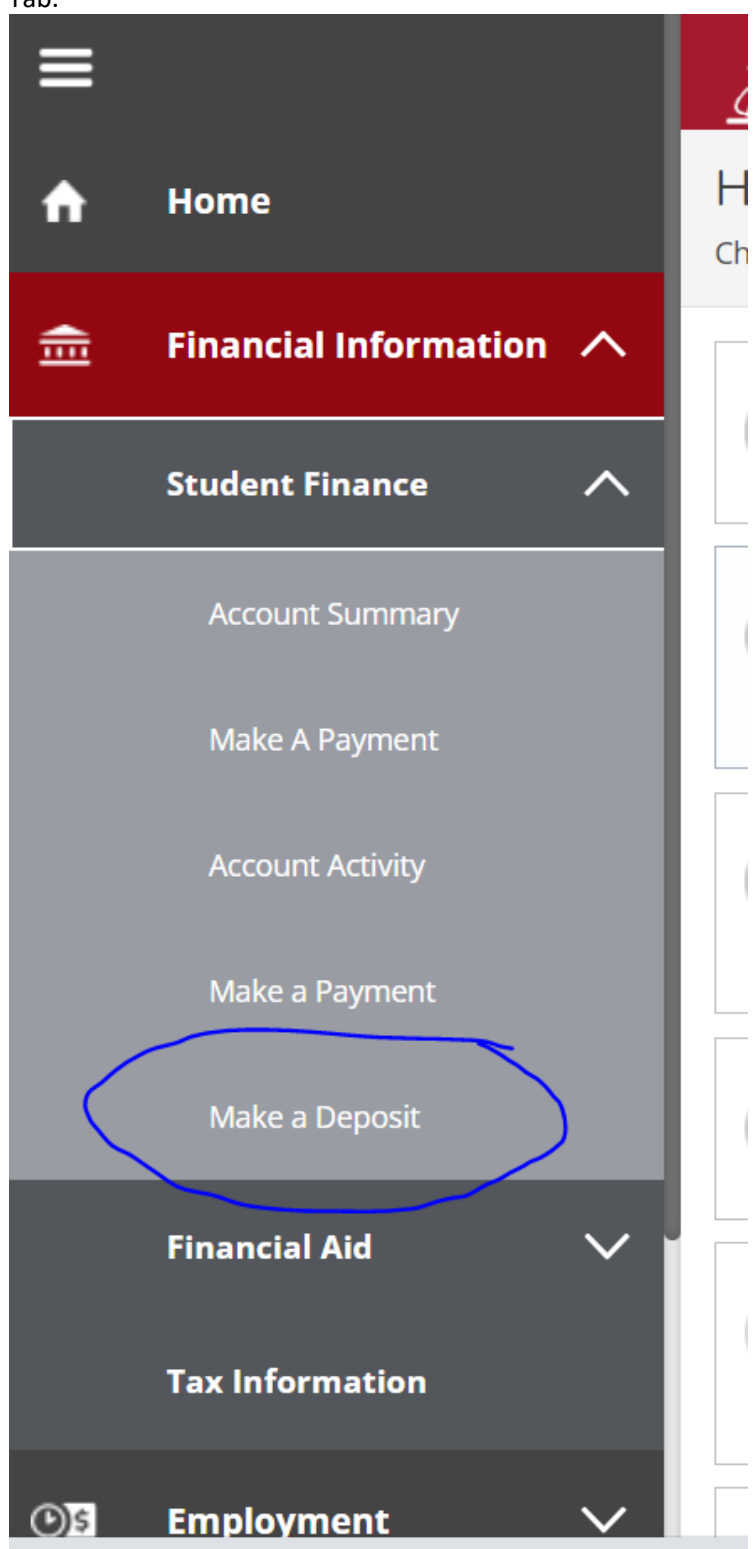

5. After you click the "Make a Deposit" link, you will be redirected to our secure payment site—TouchNet. You may or may not be asked to reenter your password. Please use the drop-down arrow to click on the semester in which you were accepted to start, then hit "Select".

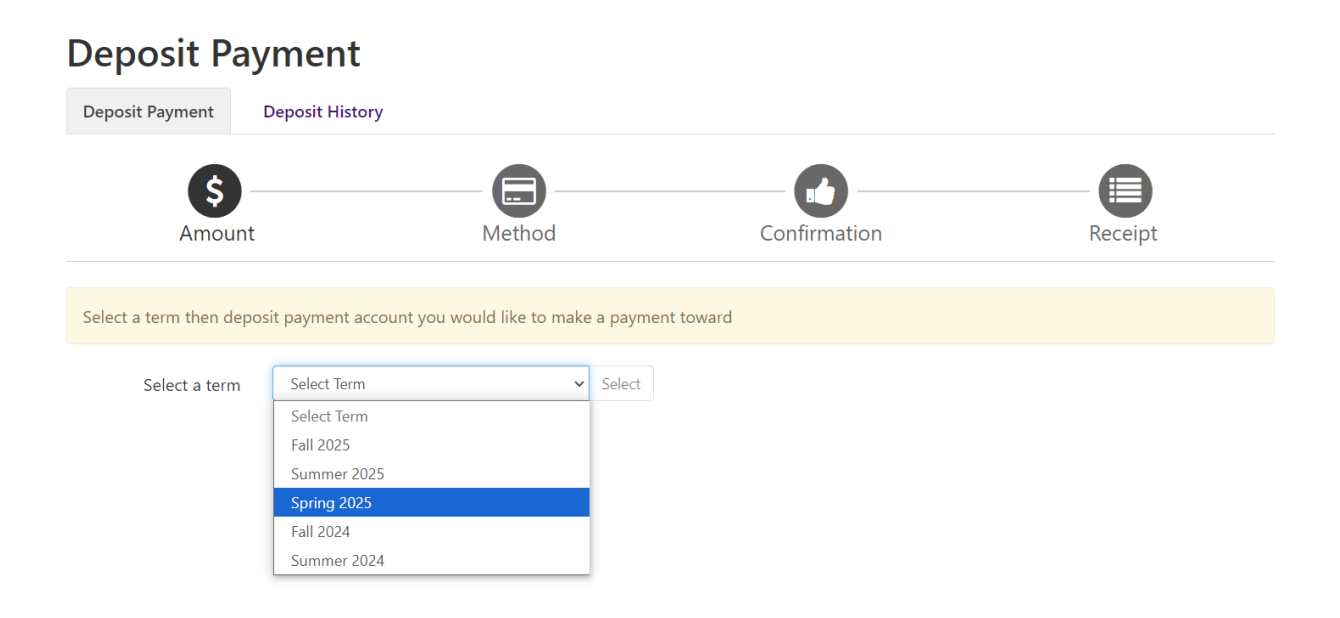

6. Click on the "Direct Entry Masters in Nursing Option". Then hit "Select".

| Deposit Pa            | ayment                    |                                    |                  |                                  |   |        |
|-----------------------|---------------------------|------------------------------------|------------------|----------------------------------|---|--------|
| Deposit Payment       | Deposit History           |                                    |                  |                                  |   |        |
| •                     |                           |                                    |                  |                                  |   |        |
|                       |                           |                                    |                  |                                  |   |        |
| Amount                |                           | Method                             | Confirmation     | n Receipt                        |   |        |
|                       |                           |                                    |                  |                                  |   |        |
| Select a term then de | eposit payment account yo | ou would like to make a payment to | oward            |                                  |   |        |
|                       |                           |                                    |                  |                                  |   |        |
| Select a term         | Spring 2025               | ✓ Select                           | Select a deposit | Select Deposit Payment           | ~ | Select |
|                       |                           |                                    |                  | Select Deposit Payment           |   |        |
|                       |                           |                                    |                  | Doctorate of Education           |   |        |
|                       |                           |                                    |                  | Accelerated or Weekend Nursing   |   |        |
|                       |                           |                                    |                  | Direct Entry Masters in Nursing  |   |        |
|                       |                           |                                    |                  | Doctorate of Nursing Practice    |   |        |
|                       |                           |                                    |                  | Housing                          |   |        |
|                       |                           |                                    |                  | Housing Returning                |   |        |
|                       |                           |                                    |                  | Jamaica Service Trip Deposit     |   |        |
|                       |                           |                                    |                  | Master of Occupational Therapy   |   |        |
|                       |                           |                                    |                  | Master's Deposit                 |   |        |
|                       |                           |                                    |                  | MSSLP Deposit                    |   |        |
|                       |                           |                                    |                  | Study Abroad- Ireland Deposit    |   |        |
|                       |                           |                                    |                  | Undergraduate Acceptance Deposit |   |        |

7. Once the Term and Deposit are selected, please hit the green "Continue" button at the bottom of the screen.

| Deposit Payment                                                                    | Deposit History         |                           |                                                                                         |                                 |          |
|------------------------------------------------------------------------------------|-------------------------|---------------------------|-----------------------------------------------------------------------------------------|---------------------------------|----------|
| S -                                                                                |                         | Mathad                    | Confirmation                                                                            | Perceint                        |          |
| Amount                                                                             |                         | Method                    | Commuton                                                                                | neceipt                         |          |
| Select a term then depos                                                           | sit payment account you | would like to make a paym | ent toward                                                                              |                                 |          |
| Soloct a torm                                                                      | C i 2025                | Colort                    |                                                                                         |                                 |          |
| Select a term                                                                      | Spring 2025             | ✓ Select                  | Select a deposit                                                                        | Direct Entry Masters in Nursing | Select   |
| Direct Entry Mast                                                                  | ers in Nursing          | ✓ Select                  | Select à deposit                                                                        | Direct Entry Masters in Nursing | ' Select |
| Direct Entry Mast                                                                  | ers in Nursing          | ▼ Select                  | Direct Entry Masters in Nurs                                                            | Direct Entry Masters in Nursing | ' Select |
| Direct Entry Mast                                                                  | ers in Nursing          | ✓ Select                  | Direct Entry Masters in Nurs                                                            | Direct Entry Masters in Nursing | Select   |
| Direct Entry Mast                                                                  | ers in Nursing          | ✓ Select                  | Direct Entry Masters in Nurs<br>Direct Entry Masters in Nurs<br>Spring 2025             | Direct Entry Masters in Nursing | Select   |
| Direct Entry Mast<br>Deposit name<br>Deposit description<br>Term<br>Payment amount | ers in Nursing          | ✓ Select                  | Direct Entry Masters in Nurs<br>Direct Entry Masters in Nurs<br>Spring 2025<br>\$500.00 | Direct Entry Masters in Nursing | Sele     |

8. Select your payment method, and click the green "Continue" button at the bottom of the screen.

| Deposit Pay                                           | /ment                                                                                                    |            |              |                                  |
|-------------------------------------------------------|----------------------------------------------------------------------------------------------------|------------|--------------|----------------------------------|
| Deposit Payment                                       | Deposit History                                                                                           |            |              |                                  |
| \$ -                                                  |                                                                                                    |            | -            |                                  |
| Amount                                                | Method                                                                                                    |            | Confirmation | Receipt                          |
| Amount:                                               | \$500.00                                                                                                  |            |              | * Indicates required information |
| Method:*                                              | Select Method<br>Select Method                                                                            | ~          |              |                                  |
|                                                       | Credit Card<br>Credit or Debit Card                                                                       |            |              | Back Cancel Continue             |
| Electronic Check - Payme<br>Debit and Credit Card - \ | Other Payment Methods<br>Electronic Check (checking/savings)<br>We accept the tonowing creat and debit ca | s account. |              |                                  |
| VISA Materican American                               | DISCOVER BCcard Dina Card                                                                                 |            |              |                                  |

If you pay with a credit or debit card,

- Please enter your card number and click on the green continue button.
- On the next page, you'll be asked to provide the card expiration and CVV code, as well as your billing address. When you finish adding this information, click "Continue" to move to the confirmation page.

If you plan to pay with an **electronic check** (same as a regular check, you just need to enter your routing and account number into the system).

- If you are not sure where to find your routing and account information, please see the screenshot below that shows you where the routing and account numbers can be found on your personal check
  - If you do not have a check on hand, you can get this information from your bank
- Enter all the required information and click "Continue" to move to the confirmation page.

|                                | Your Name<br>1234 Main St.<br>Any Town, USA 12345                                     |                                                                | Date                                                  | 1234                                  |                   |
|--------------------------------|---------------------------------------------------------------------------------------|----------------------------------------------------------------|-------------------------------------------------------|---------------------------------------|-------------------|
|                                | Pay To The<br>Order Of                                                                |                                                                | \$                                                    |                                       |                   |
|                                |                                                                                       |                                                                |                                                       | DOLLARS                               |                   |
|                                | Your Bank Name<br>Address of Your Bank<br>Any Town, USA 12345                         |                                                                |                                                       |                                       |                   |
|                                | For                                                                                   |                                                                | 14 C                                                  |                                       |                   |
|                                | 123456789                                                                             | • 00012345678                                                  | <mark>1'' 1234</mark>                                 |                                       |                   |
|                                | Routing Number                                                                        | Account Number                                                 | Check Numb                                            | er<br>F                               |                   |
| Please e<br>above.             | nter your bank                                                                        | ing informatio                                                 | n as shown ir                                         | n the exa                             | mple              |
| • Rou<br>• Acco<br>num<br>char | <b>ting number</b> - al<br><b>ount number</b> - va<br>iber. Include any l<br>racters. | ways comes first a<br>aries in length. Ma<br>eading zeros, but | and is exactly 9<br>ay appear befor<br>omit spaces an | digits.<br>e or after tl<br>d non-num | he check<br>heric |
| DO NOT e                       | enter your debit c                                                                    | ard number.                                                    |                                                       |                                       |                   |

Review your information and the final step is to hit the green "Submit Payment" button.

• Please note that a confirmation email will automatically be sent to your personal email account we have on file for you. Please make sure to check your junk or spam folders for it if you do not see it come through.

## Now, it's official! Take some time to celebrate and soak in the moment. Welcome to the GMercyU Family!